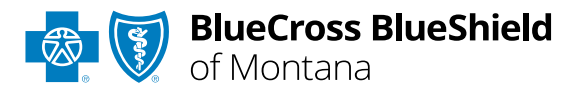

# Claim Status tool User Guide

### Not registered with Availity Essentials?

Complete the online guided registration process today via **Availity**, at no cost.

# **Availity® Essentials Claim Status**

is the recommended electronic method for providers to acquire detailed status for claims processed by BCBSMT.

Providers can improve their accounts receivable and increase administrative efficiencies by utilizing the enhanced Claim Status tool Member and/or Claim Number search options to check status online for all your BCBSMT patients. Results are available in real-time and provide more detailed information than the HIPAA-Standard claim status (276/277 transaction).

If you do not have Availity access, you may obtain basic claim status online by completing a 276/277 transaction through your preferred web vendor.

May 2024

# **Claim Status Tool User Guide Topics**

The following instructions display how to access and use Claim Status via Availity Essentials and how Availity Administrators and/or Administrator Assistants can add provider information to your organization's account.

Page 2 of 11

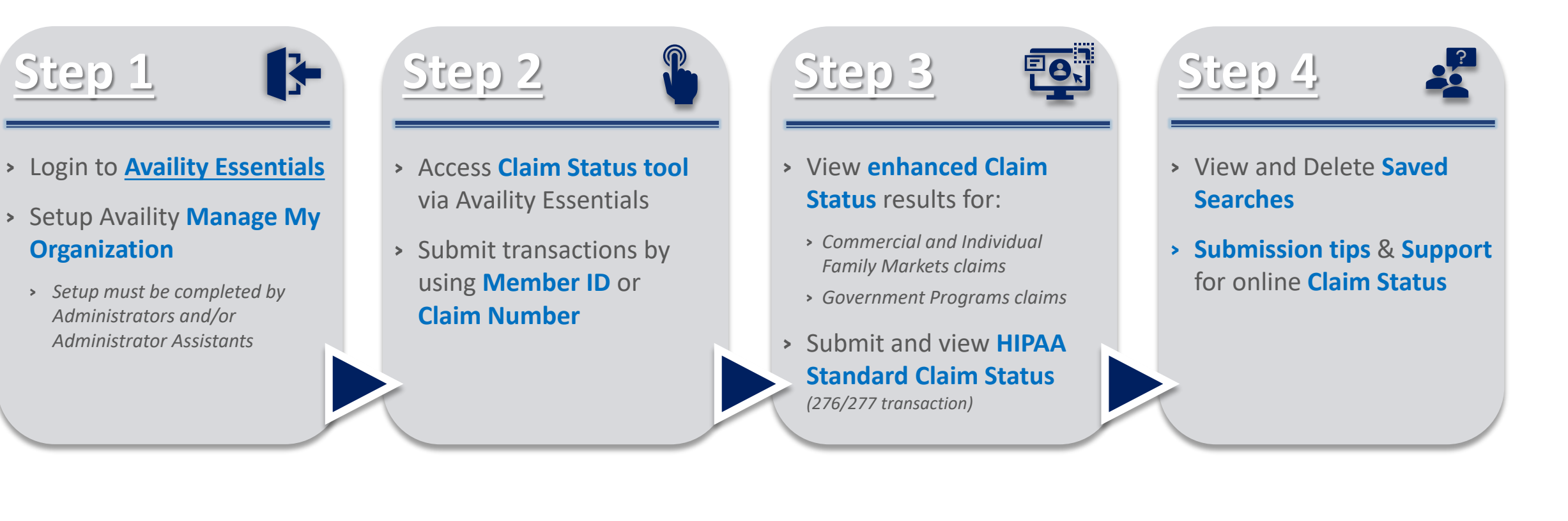

# **Step 1:** Availity Login & Add Provider

Assigned users can access this tool by following the instructions below:

- Go to Availity
- Select Availity Essentials Login
- Enter User ID and Password
- Select Log in

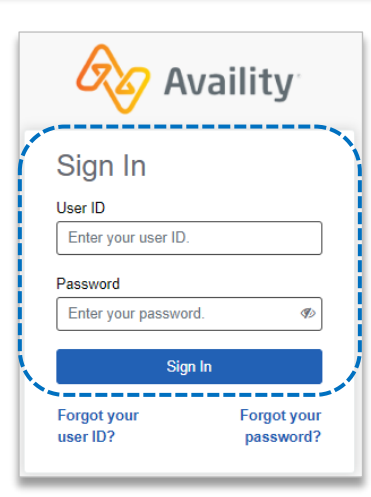

3

### Select the Tax ID Type:

- **EIN** *Employee* Identification Number
- SSN Social Security Number
- Enter the Tax ID and **NPI number**
- Select Find Provider

Note: Check this box to add ---atypical provider(s) to your account who are not assigned an NPI number. This will remove the NPI requirement.

|   | Add Provider                                                                                                    |
|---|----------------------------------------------------------------------------------------------------|
|   | LET'S FIND YOUR PROVIDER                                                                                                    |
| Í | Fields marked with an asterisk * are required.<br>* Tax ID Type                                                                                                    |
|   | EIN - Employee Identification Number                                                                                                    |
|   | * Tax ID                                                                                                    |
|   | Enter Tax ID                                                                                                    |
|   | * National Provider ID (NPI)                                                                                                    |
|   | Enter NPI                                                                                                    |
|   | This is an atypical provider and does not provide health<br>care, as defined under HIPAA regulations. (Examples<br>include: taxi services, respite services, home and vehicle<br>modifications for those with disabilities) |
|   | Do you need to add many providers to this organization?<br>Upload up to 500 at once via a spreadsheet upload.                                                                                                    |
|   | Cancel Find Provider                                                                                                    |

#### **Quick Tips:**

- $\rightarrow$  If you have multiple providers to add to your organization, select "Upload up to 500 at once via spreadsheet upload."
- → For more details, refer to the Manage My Organization User Guide published in the Provider Tools section of our website.

Select Manage My **Organization** from *My* Account Dashboard on the Availity homepage

#### My Account Dashboard

My Account Maintain User Add User Manage My Organization 'How To' Guide for Dental Providers Enrollments Center Spaces Management Tool EDI Companion Guide

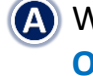

Within Manage My **Organization**, select Manage Providers, then Add Provider(s)

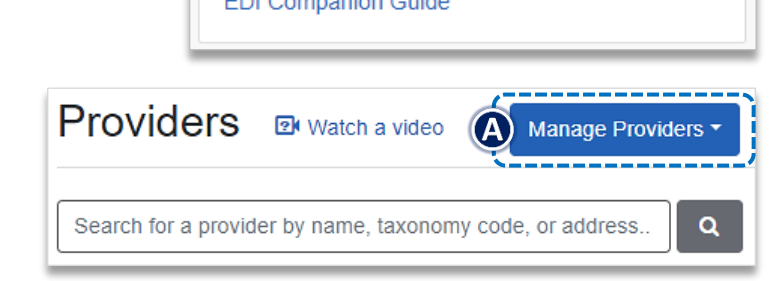

Select Claims & Payments from the navigation menu
 Select Claim Status

**Note:** Contact your Availity administrators if the **Claim Status** tool is not listed in the **Claims & Payments** menu.

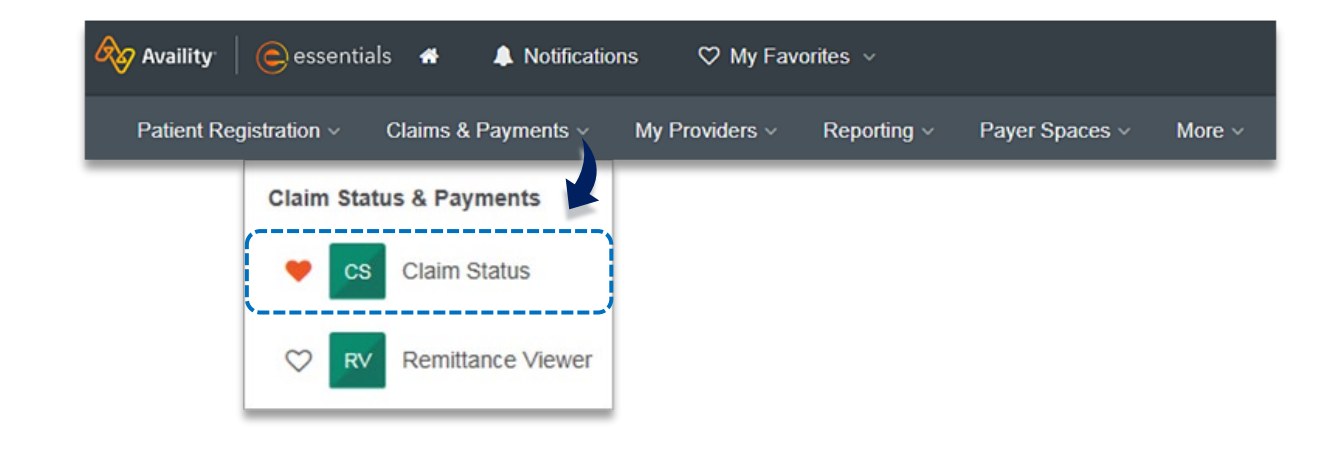

### Choose the Organization

- Select the appropriate Payer from the drop-down list:
  - BCBSMT

2

- Blue Cross Medicare Advantage
- Other Blues Plans
- Obtain enhanced Claim Status using Member and/or Claim Number tabs

| Organization |                       |                     |   | Payer 😧          |        |               |
|--------------|-----------------------|---------------------|---|------------------|--------|---------------|
| ABC ORGA     | NIZATION              | ~                   |   | BCBSMT           |        | ~             |
| Member       | Claim Number          | HIPAA Standard      |   |                  | View S | aved Searches |
| Fields mai   | rked with an aste     | isk * are required. |   |                  |        |               |
| * Select a   | Provider <sub>2</sub> |                     |   | * Provider NPI 2 | * Mem  | ber ID 😧      |
| ABC CLI      | NIC                   |                     |   | 1234567890       | ABC    | 123456789     |
| * Group N    | umber                 | * Service Dates 🥝   |   |                  | _      |               |
| 123456       |                       | 03/15/2024          | - | 04/30/2024       | ]      |               |
|              |                       |                     |   |                  | Submit | Clear Form    |

### Search by Member and/or Claim Number:

(A) Member Search

3

- Select the Member tab
- Choose the Billing Provider from the Select a Provider drop-down list
- Enter the Member ID including the preceding three-character prefix for commercial patients
- Enter Service Dates in MM/DD/YYYY format and select Submit
- After completing the Member search, view detailed claim status for a specific date of service by selecting the corresponding claim

## **B** Claim Number Search

- Select the Claim Number tab
- Choose the Billing Provider from the Select a Provider drop-down list
- Enter the Claim Number and select Submit

Important Reminder: Your organization's NPI number must be added to Manage My Organization for the provider information to display in the Select a Provider drop-down. Availity Administrators and/or Administrator Assistants should refer to the Manage My Organization User Guide for additional assistance.

| Organization                  |                            | Payer 🥹          |                               |
|-------------------------------|----------------------------|------------------|-------------------------------|
| ABC ORGANIZATION              | ~                          | BCBSMT           | ~                             |
| Member Claim Number           | HIPAA Standard             |                  | View Saved Searches           |
| Fields marked with an asteris | sk * are required.         |                  |                               |
| * Select a Provider 🥑         | ~                          | * Provider NPI ? | * Member ID 2<br>ABC123456789 |
| * Group Number *              | Service Dates 2 03/15/2024 | - 04/30/2024     |                               |
|                               |                            |                  | Submit Clear Form             |
| Organization                  |                            | Payer 🥹          |                               |
| ABC ORGANIZATION              | ~                          | BCBSMT           | ~                             |
| Member Claim Number           | HIPAA Standard             |                  | View Saved Searches           |

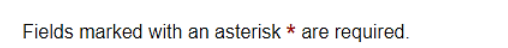

| ABC CLINIC | · · · ] | 1234567890 | 999999999990X     |
|------------|---------|------------|-------------------|
|            |         |            | Submit Clear Form |

- → Refer to page 10 to learn how to View and Delete Saved Searches.
- $\rightarrow$  Refer to <u>page 11</u> for tips with member and claim number status requests.

# **Step 3:** Detailed Search Results Commercial and Individual Family Markets Claims

Below enhanced claim status information returns for BCBSMT commercial and individual family markets claims after the corresponding claim number is selected using the Member and/or Claim Number search is completed:

- > Claim Number
- **Received Date**
- > Finalized Date
- Service Dates
- Approved Length of Stay
- > Claim Status
- **Custom Status Description**
- **Status Details**
- **Billed Amount**
- Paid Amount
- **Coinsurance Amount**
- Copay / Deductible Amounts > Line Level Information >

- Ineligible Amount
- > Check Number & Date
- Payee Information
- > Prior Paid Amount
- **Prior Notification Deductible & Coinsurance** >
- Health Care Account Amount

Ineligible Amount, Code & Description

- **Billing / Rendering Provider Information** >
- > Other Carrier Paid / Medicare Paid Amount
- **Patient Share Amount** >
- **Out of Network Deductible / Coinsurance** >
- Additional Paid

#### Line Level Information includes:

- Service Dates
- Procedure / Revenue Code > Discount
- Diagnosis
- HCPCS Code
- Billed & Paid Amount
- Copay / Coinsurance / Deductible Modifiers
- Unit / Time / Miles

**Notes:** If the **check number** is not present on a finalized claim, please allow additional time. The system reflects check information based on the payment schedule of the provider. Also, refer to page 7 for Additional Action(s) information regarding next steps to follow for certain claim denials.

| Claim                                                                                                    | Jialus                                           |                   |                                                                              |                                                                              |                                                                                            |                                     |                               |                                                                              |                                             |                                                         |                    | - <b>,</b> |                                  |
|----------------------------------------------------------------------------------------------------|--------------------------------------------------|-------------------|------------------------------------------------------------------------------|------------------------------------------------------------------------------|--------------------------------------------------------------------------------------------|-------------------------------------|-------------------------------|------------------------------------------------------------------------------|---------------------------------------------|---------------------------------------------------------|--------------------|------------|----------------------------------|
| stomer ID 1234<br>nsaction ID 99                                                                             | 5 Exchang                                        | ge Date 04/1      | 9/2024<br>9999                                                               |                                                                              |                                                                                            |                                     |                               | Save this Sear                                                               | ch Pr                                       | int this Pag                                            | je 🖨 🛛 New         | Search     | Edit Searc                       |
| BlueCr<br>of Mont                                                                                            | oss BlueShi<br>ana                               | eld               |                                                                              |                                                                              |                                                                                            |                                     |                               |                                                                              |                                             |                                                         |                    |            |                                  |
| atient Inform                                                                                                | nation                                           |                   |                                                                              |                                                                              |                                                                                            |                                     |                               |                                                                              |                                             |                                                         |                    |            |                                  |
| tlent<br>)B<br>Inder                                                                                         |                                                  |                   | DOE, J <i>I</i><br>01/01/2                                                   | ANE Mem<br>010 Patie<br>F Grou                                               | ber ID<br>nt Account I<br>p Number                                                         | Number                              | A                             | 3C00000123456789<br>1384<br>123456                                           | Subscri<br>Relation                         | ber<br>nship                                            |                    |            | DOE, JAN<br>SEL                  |
| aim Informa<br>Ilm Number<br>ceived Date                                                                     | Ition                                            |                   | 99999999999990<br>04/28/2<br>04/30/3                                         | X01 Clair<br>2024 Cust                                                       | n Status<br>om Status D                                                                    | escription                          |                               | PAID                                                                         | DRG Co<br>DRG Ve<br>DRG W                   | de<br>reion                                             |                    |            | N/<br>N/                         |
| rvice Dates<br>proved Length o<br>spital Payment I<br>licator Descriptio                                     | rf Stay<br>ndicator<br>on                        | 03/15             | /2024 – 03/15/2                                                              | 2024 Bille<br>N/A Paid<br>N/A Coin<br>N/A Copa                               | a Detail<br>d Amount<br>Amount<br>surance Am<br>ay/Deductibl                               | ount<br>e Amount                    |                               | \$290.00<br>\$68.26<br>\$0.00<br>\$20.00                                     | 2.10                                        |                                                         |                    |            |                                  |
| ayment Info                                                                                                  | rmation                                          |                   |                                                                              | Inelig                                                                       | gible Amoun                                                                                | t                                   |                               | \$201.74                                                                     |                                             |                                                         |                    |            |                                  |
| eck Number<br>eck Date<br>yee<br>or Pald Amount<br>or Notification D<br>or Notification C<br>alth Care Accou | eductible<br>oinsurance<br>nt Amount<br>ormation |                   | E9999<br>05/05/2<br>ABC CLI<br>\$0<br>\$0<br>\$0<br>\$0<br>\$0<br>\$0<br>\$0 | 999 Billin<br>024 Billin<br>NIC Rend<br>1.00 Rend<br>1.00 Medi<br>1.00 Patie | g Provider<br>g Provider N<br>ering Provid<br>ering Provid<br>care Paid Ar<br>nt Share Arr | NPI<br>der<br>NPI<br>nount<br>nount |                               | ABC CLINIC<br>1234567899<br>ROBERTS, JOHN<br>1122334455<br>\$0.00<br>\$20.00 | Other C<br>Out of P<br>Out of P<br>Addition | arrier Pald<br>letwork Dedu<br>letwork Coln<br>nal Pald | uctible<br>surance |            | \$0.0<br>\$0.0<br>\$0.0<br>\$0.0 |
| Service<br>Dates                                                                                             | Proc/Rev                                         | DX                | нсрс                                                                         | Billed                                                                       | Pald                                                                                       | Ineligible                          | Codes                         | Discount                                                                     | Сорау                                       | Colna                                                   | Deductible         | Moda       | Unit/<br>Time/<br>Miles          |
| 03/15/2024<br>03/15/2024                                                                                     | 99203                                            | M25542,<br>M25541 | N/A                                                                          | \$290.00                                                                     | \$68.26                                                                                    | \$201.74                            | T43                           | \$0.00                                                                       | \$20.00                                     | \$0.00                                                  | \$0.00             | N/A        | 1                                |
| odes                                                                                                    |                                                  |                   |                                                                              |                                                                              |                                                                                            |                                     |                               |                                                                              |                                             |                                                         |                    |            |                                  |
| уре                                                                                                    | Code                                             | Desc              | ription                                                                      |                                                                              |                                                                                            |                                     |                               | Additional                                                                   | Action(8)                                   |                                                         |                    |            |                                  |
| elgible Reason                                                                                               | T43                                              | Char<br>Partic    | ge exceeds the<br>clpating Provide                                           | priced amour<br>r. Patient is re                                             | nt for this sen<br>asponsible fo                                                           | vice. Services pro                  | wided by a No<br>e priced amo | on- N/A<br>unt.                                                              |                                             |                                                         |                    |            |                                  |

# **Step 3:** Detailed Search Results Commercial and Individual Family Markets Claims (continued)

Cotiviti, Inc. Code Audit Rationale is available for finalized claims processed on or after Aug. 26, 2019:

- Select View Code Audit Rationale above the service line section or click on the + beside the applicable line(s)
  - Once selected, service line(s) denied for Cotiviti logic will expand and display the following:
    - > Edit Description
    - > Edit Rationale

2

| Lin | e Level Ir               | nformatio                         | n Hide          | Code Aud  | lit Rationale                |                        |            |                        |            |        |                    |                        |                 |                             |                                      |
|-----|--------------------------|-----------------------------------|-----------------|-----------|------------------------------|------------------------|------------|------------------------|------------|--------|--------------------|------------------------|-----------------|-----------------------------|--------------------------------------|
|     | Service<br>Dates         | Proc/Rev                          | DX              | нсрс      | Billed                       | Paid                   | Ineligible | Codes                  | Discount   | Сорау  | Coins              | Deductible             | Mods            | Unit/<br>Time/<br>Miles     |                                      |
|     | 03/15/2024<br>03/15/2024 | 29515                             | Z4789           | N/A       | \$100.00                     | \$0.00                 | \$100.00   | V29                    | \$0.00     | \$0.00 | \$0.00             | \$0.00                 | N/A             | 1                           |                                      |
|     | Paramete<br>Action Re    | er Type<br>equired                |                 |           | Created Line<br>Submitted or | e Indicator<br>I Claim |            | Action<br>Not Re       | imbursable |        | <b>Ed</b> i<br>Pay | <b>t Source</b><br>/er | Qu              | ick Tip:                    |                                      |
|     | Edit Loca<br>Payer Pol   | <b>ation</b><br>licy              |                 |           | Procedure C<br>29515         | ode                    |            | <b>Modifi</b> e<br>N/A | er Code    |        | <b>Un</b><br>1     | it Count               | $\rightarrow$ S | elect Hi                    | de Code Audi                         |
|     | Cotiviti E<br>29515 W/   | Edit Descript<br>AS SUBMITT       | ion<br>ED WITH  | UNITS EX  | CEEDING TH                   | IE MUE TH              | IRESHOLD.  |                        |            |        |                    |                        | R<br>n          | <b>ational</b><br>ninus sic | e or select the<br>an ( — ) to colle |
|     | Cotiviti E<br>Per plan p | Edit Rational<br>policy, units in | e<br>n excess o | f the MUE | value may no                 | t be billed            |            |                        |            |        |                    |                        | tl              | he expa                     | nded denial lo                       |

### Additional Action(s) for Applicable Ineligible Reason Codes:

Wiew Additional Action(s) to understand what further step(s) may be taken for certain claim denial scenarios

| Line Level I               | nformatio | N <u>View (</u>   | Code Audit                                   | Rationale                                       |                                             |                                                          |                                              |                        |                     |               |                    |               | 11             |
|----------------------------|-----------|-------------------|----------------------------------------------|-------------------------------------------------|---------------------------------------------|----------------------------------------------------------|----------------------------------------------|------------------------|---------------------|---------------|--------------------|---------------|----------------|
| Service<br>Dates           | Proc/Rev  | DX                | HCPC                                         | Billed                                          | Paid                                        | Ineligible                                               | Codes                                        | Discount               | Сорау               | Coins         | Deductible         | Mods          | Time/<br>Miles |
| + 03/15/2024<br>03/15/2024 | 29515     | Z4789             | N/A                                          | \$100.00                                        | \$0.00                                      | \$100.00                                                 | V29                                          | \$0.00                 | \$0.00              | \$0.00        | \$0.00             | N/A           | 1              |
| 03/15/2024<br>03/15/2024   | A4590     | Z4789             | N/A                                          | \$65.00                                         | \$0.00                                      | \$5.00                                                   | T42                                          | \$0.00                 | \$0.00              | \$0.00        | \$60.00            | N/A           | 1              |
| Codes                      |           |                   |                                              |                                                 |                                             |                                                          |                                              |                        |                     |               |                    |               |                |
| Туре                       | Code      | De                | scription                                    |                                                 |                                             |                                                          |                                              | Additi                 | onal Action(        | (s)           |                    |               |                |
| Ineligible<br>Reason       | V29       | Thi<br>The<br>coo | is service w<br>e informatio<br>ding protoco | as submitted<br>n submitted o<br>I. Patient car | with units<br>on the clain<br>nnot be bille | exceeding the I<br>n is inconsisten<br>ed for the disall | MUE thresho<br>it with current<br>owed code. | ld. Access<br>t contex | s the View Co<br>t. | ode Audit Ra  | ationale link abov | e for additio | nal            |
| Ineligible<br>Reason       | T42       | Ch<br>by          | arge excee<br>a participat                   | ds the priced<br>ng/network p                   | amount for<br>rovider. An                   | r this service. S<br>nount is provide                    | ervices provi<br>er write-off.               | ided Refer t           | o the Fee So        | chedule for p | ricing allowance   |               |                |
| stomer ID 12345            | Exchang   | e Date 04/-       | 19/2024                                      |                                                 |                                             |                                                          |                                              | Ļ                      |                     | Print this    | Page 🖨 🛛 Ne        | w Search      | Edit Sea       |

Additional Action(s) only display for certain ineligible reason codes.

### Withdrawn claim notification after submission to BCBSMT:

- **(C)** Refer to the Custom Status Description field to view why the claim was withdrawn
  - After addressing the reason, resubmit the claim electronically

| Patient Information        |                         |                           |                              |
|----------------------------|-------------------------|---------------------------|------------------------------|
| Patient                    | DOE, JANE               | Member ID                 | ABC123456789                 |
| DOB                        | 01/15/1969              | Patient Account Number    | JD123456                     |
| Gender                     | F                       | Group Number              | 123456                       |
| Claim Information          |                         |                           |                              |
| Claim Number               | 123456789010X00         | Claim Status              | DENIED                       |
| Received Date              | 03/20/2024              | Custom Status Description | Disapproved - For Membership |
| Finalized Date             |                         | Status Detail             |                              |
| Service Dates              | 03/15/2024 - 03/15/2024 | Billed Amount             | \$125.00                     |
| Approved Length of Stay    |                         | Paid Amount               | \$0.00                       |
| Hospital Payment Indicator |                         | Coinsurance Amount        | \$0.00                       |
|                            |                         | Copay/Deductible Amount   | \$0.00                       |
|                            |                         |                           |                              |

# **Step 3:** Detailed Search Results Government Programs Claims

The following enhanced claim status information is returned for BCBSMT government programs claims after the corresponding claim is selected using the Member and/or the **Claim Number** search is completed:

- > Claim Number
- > Received Date
- Finalized Date
- **Service Dates** >
- **Claim Status**
- Allowed Amount
- **Billed Amount**
- Paid Amount >
- > Coinsurance Amount

- > Copay & Deductible Amounts
- Ineligible Amount >
- **Sequestration Amount** >
- Medicare Paid Amount >
- **Check Status & Check Number**
- Check Amount & Check Date >
- > Payee Information
- **Billing Provider Information** >
- > Rendering Provider Information

#### Line Level Information includes:

- Service Dates
- Ineligible Code & Amount
- Procedure / Revenue Code > Allowed & Paid Amounts
- Modifier
- Diagnosis

- Sequestration Amount Copay / Coinsurance / Deductible
- **Notes:** If the **check number** is not present on a finalized claim, please allow additional time. The system reflects check information based on the payment schedule of the provider. Also, refer to page 7 for Additional Action(s) information regarding next steps to follow for certain claim denials.

| ansaction ID             | 99999999  | 99999999 | 9999999999 | 999999999 |                         |                             |                           | Save uns Si           |                       | FILL                     | i s r aye 🖻                | New Se                    | Euit S          | Searches. Users receive       |
|--------------------------|-----------|----------|------------|-----------|-------------------------|-----------------------------|---------------------------|-----------------------|-----------------------|--------------------------|----------------------------|---------------------------|-----------------|-------------------------------|
| 👰 🚺 Blue (               | Cross Gro | oup Meo  | dicare Ad  | vantage   | u .                     |                             |                           |                       |                       |                          |                            |                           |                 | search has been saved         |
| Patient In               | format    | ion      |            |           |                         |                             |                           |                       |                       |                          |                            |                           |                 | Refer to page 10 to lear      |
| Patient                  |           |          | E<br>10    | 00e, Jane | Memb                    | ber ID                      | t Number                  | 1                     | 23456789              | Sub                      | scriber<br>tionahin        |                           | Doe,            | Jane more. You can also click |
| Gender                   |           |          | 12         | F         | Group                   | p Number                    | t Number                  |                       | 0000000               | Rela                     | uonsnip                    |                           | 3               | Print this Page at top o      |
| Claim Info               | ormatio   | on       |            |           |                         |                             |                           |                       |                       |                          |                            |                           |                 | bottom of result page.        |
| Claim Numba              |           |          | 00000      | 0000000   | Claim                   | Status                      |                           |                       |                       | Coir                     |                            | maunt                     | c               | 0.00                          |
| Received Dat             | e<br>e    |          | 99995      | 4/19/2024 | Allow                   | ed Amour                    | nt                        | F                     | \$0.00                | Cop                      | av Amount                  | t                         | 3<br>S          | \$0.00                        |
| Finalized Da             | te        |          | 04         | 4/22/2024 | Billed                  | Amount                      |                           |                       | \$222.00              | Ded                      | uctible Am                 | ount                      | \$              | \$0.00                        |
| Service Dates            | 6         | 04/03    | /2024 – 04 | 1/03/2024 | Paid /                  | Amount                      |                           |                       | \$0.00                | Ineli                    | gible Amo                  | unt                       | \$22            | 22.00                         |
| Bill Type Cod            | e         |          |            | N/A       | DRG                     | Code                        |                           |                       | N/A                   | Sequ                     | uestration                 | Amount                    | \$              | \$0.00                        |
| Approved Le              | ngth of S | tay      |            |           |                         |                             |                           |                       |                       | Med                      | icare Paid                 | Amount                    | 5               | \$0.00                        |
| Payment                  | Inform    | ation    |            |           |                         |                             |                           |                       |                       |                          |                            |                           |                 |                               |
| Check Status             |           |          | С          | REATED    | Payee                   | e                           |                           | Al                    | BC CLINIC             | Billin                   | ng Provide                 | r                         | ABC CL          | LINIC                         |
| Check Numb               | er        |          |            | 999999    | Payee                   | e Tax ID                    |                           | 1                     | 23456789              | Billir                   | ng Provide                 | er NPI                    | 1999999         | 99999                         |
| Check Amou               | nt        |          | 9          | 5,769.06  | Payee                   | Address                     |                           | 123 ANYW<br>CITY XX 1 | VHERE ST<br>2345-1234 | . Billin                 | ng Provide                 | er Tax ID                 | 123456          | 6789                          |
| Check Date               |           |          | 04/        | 19/2024   |                         |                             |                           | 0111,7001             | 2010 1201             | Ren<br>Prov              | dering                     |                           |                 |                               |
|                          |           |          |            |           |                         |                             |                           |                       |                       | Ren                      | derina Pro                 | vider NPI                 | 1000000         | 0000                          |
|                          |           |          |            |           |                         |                             |                           |                       |                       | Ren                      | dering Pro                 | vider Tax ID              | 123456          | 6789                          |
| Line Leve                | el Infori | matior   | n          |           |                         |                             |                           |                       |                       |                          |                            |                           |                 |                               |
| Service<br>Dates         | Proc      | Rev      | Mods       | Qty       | DX                      | Codes                       | Billed                    | Allowed               | Paid                  | Seq<br>Amt               | Coins                      | Deductible                | Ineligible      |                               |
| 04/03/2024<br>04/03/2024 | 99239     | N/A      | N/A        | 0         | R6510                   | 70h                         | \$222.00                  | \$0.00                | \$0.00                | \$0.00                   | \$0.00                     | \$0.00                    | \$222.00        |                               |
| Cadaa                    |           |          |            |           |                         |                             |                           |                       |                       |                          |                            |                           |                 |                               |
| Codes                    |           |          |            |           |                         |                             |                           |                       |                       |                          |                            |                           |                 | _                             |
| Туре                     |           | Co       | de         |           | Desc                    | ription                     |                           |                       | Additio               | nal Actio                | on(s)                      |                           |                 |                               |
| Remark                   |           | 70h      | ı          |           | Missi<br>code(<br>claim | ng/invalid l<br>(s). Please | CD-10 diag<br>resubmit co | nosis<br>prrected     | Diagno:<br>the app    | sis code i<br>ropriate c | s missing c<br>liagnosis c | or invalid. Pleas<br>ode. | e resubmit with |                               |

#### Not for Distribution

3

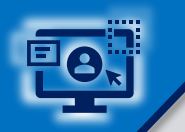

4

# Step 3: HIPAA Standard Claim Status

Use the **HIPAA Standard** tab to acquire basic claim status (276/277 transaction)

- Enter the Provider and Patient Information in the 276 request
- Select Submit

| Vember Claim Number HIPAA Standard                     | View Saved Searches                  |
|--------------------------------------------------------|--------------------------------------|
| Fields marked with an asterisk * are required.         |                                      |
| Provider Information                                   |                                      |
| * Is the provider the same as the organization name? 🥹 |                                      |
| ● Yes ○ No                                             |                                      |
| Select a Provider 📀                                    | * Provider NPI 📀                     |
| Select 🗸 🗸                                             | 1234567890                           |
| Patient Information<br>Select a Patient ©<br>Q Select  | * Member ID 📀                        |
| * Patient Last Name                                    | Patient First Name                   |
| * Patient Date of Birth                                | Patient Gender                       |
| MM/DD/YYYY                                             | Select 🗸 🗸                           |
| Patient Account Number 🚱                               | Patient's Relationship to Subscriber |
|                                                        | Self 🗸 🗸                             |
|                                                        |                                      |
| From Date                                              | - To Date                            |
| Claim Number 🥹                                         | Claim Amount                         |
| nstitutional Bill Type 🖌                               |                                      |
|                                                        | Submit Clear Form                    |

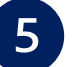

Following information is returned via HIPAA Standard 277 response

Claim Number
 Processed Date
 Billed Amount
 Check Number
 Bervice Dates
 Claim Status
 Paid Amount
 Denial Reason

| Claim Statu                                                                                                    | S                                                                                                    |                                                                                                    |                                  | Give Feedback New Search Edit Search                         |
|----------------------------------------------------------------------------------------------------|----------------------------------------------------------------------------------------------------|----------------------------------------------------------------------------------------------------|----------------------------------|--------------------------------------------------------------|
|                                                                                                    |                                                                                                    |                                                                                                    |                                  | Transaction ID: 1111111111 As of 04/19/2024                  |
| Patient ID<br>ABC123456789<br>DOB<br>01/01/2010                                                                                                    | Patient<br>Subscriber<br>DOE, JANE                                                                                                    | Provider<br>ABC CLINIC<br>Provider ID<br>1234567890                                                 |                                  | of Montana                                                   |
| 0000000000000000<br>04/01/2024 -<br>04/01/2024 -<br>04/01/2024<br>Billed<br>\$290.00<br>000000000011X00<br>DENIED<br>04/10/2024 -<br>04/10/2024 -<br>04/17/2024<br>Processed<br>04/17/2024<br>Paid | Verify Eligibility Remittance Viewer<br>Claim 000000000000000<br>Dates of Service Pr<br>04/01/2024 – 04/01/2024 Wi<br>Status as of 04/15/2024<br>- Finalice/A/duclation Complete No<br>Claim/Encounter has been adjudicat<br>forthcoming<br>- Balance due from the subscriber | Print this Page<br>bed Date Status<br>FINALIZED<br>hert forthcoming. The<br>d no further payment is | Billed<br>\$290.00               | Paid<br>N/A                                                  |
| 30.00                                                                                                    | N/A<br>Dates of Service<br>04/01/2024 – 04/01/2024<br>Billed<br>\$290.00<br>Status as of 04/15/2024<br>- Finalized/Adjudication Complete<br>- Balance due from the subscribe                                                                                                  | Procedure Code (<br>99203 1<br>Paid<br>\$0.00                                                       | luantity<br>s been adjudicated a | Status<br>FINALIZED<br>and no further payment is forthcoming |

#### Quick Tips:

- $\rightarrow$  Fields labeled as optional may be completed but are not required to receive a 277 response.
- → If you do not know the patient account number, you may enter "unknown" in the optional Patient Account Number field, and the account number will be returned in the 277 response.
- → If the information returned does not provide enough detail, complete the transaction using either the Member or Claim Number search option.

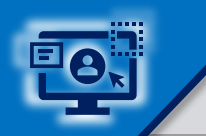

# Step 4: View Saved and Delete Searches

The View Saved Searches dashboard enables the user to view specific claim status searches that were previously saved. Users can save up to 100 searches in your claim status dashboard.

Select View Saved Searches on the Member, Claim Number and/or HIPAA Standard search tabs to access previously Saved Searches

| Organization |                     |                    |   | Payer 🥲          |        |                |
|--------------|---------------------|--------------------|---|------------------|--------|----------------|
| ABC ORGA     | NIZATION            | · ·                |   | BCBSMT           |        | · ·            |
| Member       | Claim Number        | HIPAA Standard     |   |                  | View   | Saved Searches |
| Fields ma    | rked with an asteri | sk * are required. |   |                  |        |                |
| * Select a   | Provider 😧          |                    |   | * Provider NPI 😢 | * Mer  | mber ID 😧      |
| ABC CL       | INIC                | ~                  |   | 1234567890       | ABO    | C123456789     |
| * Group N    | lumber *            | Service Dates 🥹    |   |                  |        |                |
| 123456       |                     | 03/01/2024         | - | 04/01/2024       |        |                |
|              |                     |                    |   |                  | Submit | Clear Form     |

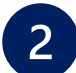

In the View Saved Searches dashboard, use the Search option by to entering the patient's name or provider NPI number to locate specific saved searches

- Locate the saved claim status search you want to view and select View/Action
- From the Saved Searches tab, select the Delete Search check box to remove the saved search from your dashboard
- Users will receive a validation message after the search has been deleted

**Notes:** If you want to <u>delete all saved searches at once</u>, click <u>Select All</u>. Saved searches will also be <u>removed after 45 days</u> of not being viewed.

| c<br>Se                     | s Clair<br>arch<br>Search | n Statu     | IS         | ٩              | <i>Saved Searches</i> are specific to the provider's Organization, payer selected, and user who submitted the transaction. |                      |              |                |      |  |
|-----------------------------|---------------------------|-------------|------------|----------------|----------------------------------------------------------------------------------------------------|----------------------|--------------|----------------|------|--|
| Organization Payer <b>2</b> |                           |             |            |                |                                                                                                    |                      |              |                |      |  |
| A                           | ABC ORGANIZATION V        |             |            |                | BCBSMT                                                                                                    | BCBSMT               |              |                |      |  |
| (                           | Saved Searche             | s           |            |                |                                                                                                    | Delete               | Displaying 2 | 2 saved search | hes  |  |
|                             | Patient \$                | Provider \$ | NPI        | Claim Number   | Saved Date                                                                                                    | Last Searched        | View/Action  | Delete Search  | Ϋ́ Ι |  |
|                             | DOE, JANE                 | ABC CLINIC  | 1234567890 | 9999999999990X | 04/15/2024                                                                                                    | a few seconds<br>ago | ß            |                |      |  |
|                             | DOE, JOHN                 | ABC CLINIC  | 1234567890 | 9999999999990X | 04/15/2024                                                                                                    | 17 hours ago         | ß            |                |      |  |

### Refer to the below Submission Tips to further assist with requesting claim status online.

| Claim Number – Search Request Tips                                                                                                    | Member ID – Search Request Tips                                                                                                    |
|----------------------------------------------------------------------------------------------------|----------------------------------------------------------------------------------------------------|
| For commercial claims enter the 13- or 17-character alpha-numeric claim number ( <i>i.e., 99999999999x</i> or 02020999999999999).                                                                    | Federal plans do not have a three-character prefix. The letter "R" should be typed as part of the Patient ID ( <i>i.e., R87654321</i> ). Enter the Group Number as OFEPMT. |
| If you are looking for an adjustment, key the corresponding 2-digit suffix in addition to the 13- or 17-character alpha-numeric claim number ( <i>i.e., 99999999999901 or 0202099999999999901</i> ). | Out-of-state plans may contain more than three-characters (e.g., WMWAN1234567). Enter the Group Number as 123456.                                                          |
| For incremented claims (coordination of benefits), change the 0 to a 1 before the X or C at the at the end of the claim number to locate the secondary claim ( <i>i.e., 99999999991X</i> ).          | Claim status is available for Medicare Advantage claims for Service Dates from 01/01/2016 to current.                                                                      |

Have questions or needing additional educations or training, contact <u>BCBSMT Provider Education Consultants</u> be sure to include your name, direct contact information & Tax ID and/or billing NPI. Technical Availity support, contact Availity Client Services at 800-282-4548

Not for Distribution